### **Graduation Summary** SA – Graduation

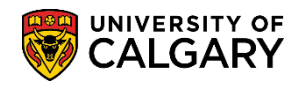

The following is how to review a student's degree record for accuracy through the Graduation Summary page. You can search for an individual student or a specific group of students, including undergraduate and graduate. This job aid will outline both methods.

Note: For FOIP reasons some information has been removed.

1. Click the **Records and Enrollment** link.

Records and Enrollment

- 2. Click the Graduation link. Graduation
- 3. Click the Graduation Summary link. Graduation Summary
- 4. Enter the Student ID in the Empl ID field and press Search or Enter. This will take you directly to the individual students' **Graduate Summary**.

| Graduation Summary                                                      |                         |
|-------------------------------------------------------------------------|-------------------------|
| Enter any information you have and click Search. Leave fields blank for | r a list of all values. |
|                                                                         |                         |
| Find an Existing Value                                                  |                         |
| Search Criteria                                                         |                         |
|                                                                         |                         |
| Empl ID begins with V 0021                                              | C                       |
| Academic Career =                                                       | ~                       |
| Academic Institution begins with 🗸                                      | Q                       |
| Maxi Term begins with 🗸                                                 | Q                       |
| Expected Graduation Term begins with V                                  | Q                       |
| Academic Program begins with V                                          | Q                       |
| Academic Group begins with 🗸                                            | Q                       |
| Degree Checkout Status = V                                              | $\checkmark$            |
| Last Name begins with 🗸                                                 |                         |
| First Name begins with 🗸                                                |                         |
|                                                                         |                         |
| Search Clear Basic Search 🖾 Save Search Criteria                        |                         |

SA – Graduation

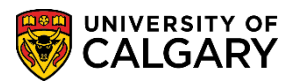

5. The Graduation Summary page displays the Degree Checkout Status (e.g. Applied for Graduation), details of the Ceremony, the Confer Date (the date the degree will be conferred), the Plan/Sub-Plan Details, Degree Honours categories, and Milestones (i.e. specializations, thesis, and oral examination information for GRAD students).

The Confer Date and Compl Term will be completed once the application for graduation has been approved. The Degree Checkout Status will then read 'Approved'.

| lau                                    | uation Su                                                                         | minary   |                                                                          | 0021                                                                     | *           |                                                                |                                              | 4                                                                                   |  |
|----------------------------------------|-----------------------------------------------------------------------------------|----------|--------------------------------------------------------------------------|--------------------------------------------------------------------------|-------------|----------------------------------------------------------------|----------------------------------------------|-------------------------------------------------------------------------------------|--|
| stitut<br>areer:                       | ion: UCALG<br>UGRD                                                                |          | University<br>Undergrad                                                  | of Calgary<br>uate Programs E                                            | xpected G   | raduation Ter                                                  | rm: 2181                                     | Winter 2018                                                                         |  |
| Name<br>Degre<br>Caree<br>Acad<br>Gowr | e Type: PRI<br>ee Checkout S<br>er Nbr: 4<br>Prog: ARE<br>NSize: SIZE<br>er Date: | tatus:   | Degree N<br>Applied fo<br>Status:<br>Arts Bach<br>5 (5'8" - 5<br>Compl T | ame:<br>or Graduation<br>Active Joint Program:<br>lefor<br>'8'')<br>erm: | N           | Ceremony<br>Event ID:<br>Event Mtg:<br>Mtg Dt:<br>Attendee Sta | 000108029<br>4<br>2018/08/08<br>tus: Will At | June 2018 Convocation<br>June 6, 2018 AM ceremony<br>Day: W 9:30AM 12:00PM<br>Itend |  |
| Degre                                  | ee Nbr:                                                                           |          | Degree:                                                                  | BA Bachelor of Ar                                                        | ts          |                                                                |                                              |                                                                                     |  |
| Pla                                    | n / Sub-Plan I                                                                    | Details  |                                                                          |                                                                          |             |                                                                |                                              | 💷 🛛 First 🛞 1-4 of 4 🛞 Last                                                         |  |
| Plan<br>Seq                            | Plan Acad Plan Sub-Plan Ovrd Diple                                                |          |                                                                          | Diploma Description                                                      |             |                                                                | Transcript Description                       |                                                                                     |  |
| 1                                      | BA-DEG                                                                            |          |                                                                          |                                                                          |             |                                                                |                                              |                                                                                     |  |
| 2                                      | SOCI-MAJ                                                                          |          |                                                                          | in Sociology                                                             |             |                                                                | Major: Soci                                  | iology                                                                              |  |
| 2                                      | SOCI-MAJ                                                                          | GEND-CON |                                                                          |                                                                          |             |                                                                | Concentrat                                   | ion: Gender, Family and Work                                                        |  |
| 3                                      | CMMI-MIN                                                                          |          |                                                                          |                                                                          |             |                                                                | Minor: Com                                   | munication and Media Studies                                                        |  |
| Deg                                    | ree Honours                                                                       | -        |                                                                          |                                                                          | ₽ F         | irst 🕘 1 of                                                    | 1 🕑 Last                                     |                                                                                     |  |
| Hono<br>Nbr                            | ura Honoura                                                                       | a Code   |                                                                          |                                                                          | Print on Di | pioma Print o                                                  | n Transcript                                 |                                                                                     |  |
| 0                                      |                                                                                   |          |                                                                          |                                                                          |             |                                                                |                                              |                                                                                     |  |
| Mile:                                  | stones                                                                            |          |                                                                          |                                                                          |             |                                                                |                                              | First 🕚 1 of 1 🛞 Last                                                               |  |
| Mile<br>Mile<br>Mile                   | estone Nbr:<br>estone:<br>estone Title:                                           | Transo   | pript Level:                                                             |                                                                          | N           | lilestone Con                                                  | nplete:                                      | Date Required:<br>Date Completed:                                                   |  |
| pen:                                   |                                                                                   |          |                                                                          | Go                                                                       |             |                                                                |                                              |                                                                                     |  |
| th Ref                                 | turn to Search                                                                    |          |                                                                          |                                                                          |             |                                                                |                                              |                                                                                     |  |

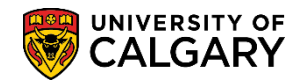

#### 6. Graduate Student Information:

The Confer Date and Compl Term will be completed once the application for graduation has been approved. The Degree Checkout Status will then read **Degree Awarded** and Status: **Completed**. For graduate students, their specialization (if they have one) will display as the third plan sequence.

| rod                                             | untion Su    | manaaa                                |              |                            |                                         |                                 |  |  |  |
|-------------------------------------------------|--------------|---------------------------------------|--------------|----------------------------|-----------------------------------------|---------------------------------|--|--|--|
| Jau                                             | uation Su    | i i i i i i i i i i i i i i i i i i i |              |                            |                                         |                                 |  |  |  |
|                                                 |              |                                       |              |                            |                                         | 0                               |  |  |  |
| stitut                                          | ion: UCALG   |                                       | University   | of Calgary                 |                                         |                                 |  |  |  |
| areer:                                          | GRAD         |                                       | Graduate F   | Programs Expecte           | ed Graduation Ter                       | rm: 2201 Winter 2020            |  |  |  |
| Name                                            | Type: PR     |                                       | Degree N     | ame:                       |                                         |                                 |  |  |  |
| Degre                                           | e Checkout S | tatus:                                | Degree /     | Awarded                    | Ceremony                                |                                 |  |  |  |
| Caree                                           | er Nbr: 0    |                                       | Status: C    | completed Joint Program: N | Event ID:                               | 000131470 June 2020 Convocation |  |  |  |
| Acad Prog: GSMTH Graduate Studies Master's Thes |              |                                       |              |                            | Event witg: 5 June 3, 2020 PM Ceremony  |                                 |  |  |  |
| Gown                                            | n Size: SIZ  | E 7                                   | 7 (6' - 6'2' | )                          | Mtg Dt: 2020/06/03 Day: W 2:00PM 4:30PM |                                 |  |  |  |
| Confe                                           | er Date:     |                                       | Compl T      | erm:                       | Attenuee Sta                            | itus. Will Attelio              |  |  |  |
| Degre                                           | e Nbr:       |                                       | Degree:      | MA Master of Arts          |                                         |                                 |  |  |  |
| Pla                                             | n / Sub-Plan | Details                               |              |                            |                                         | 🖪 🛛 First 🕚 1-2 of 2 🕑 Last     |  |  |  |
| Plan<br>Seq                                     | Acad Plan    | Sub-Plan                              | Ovrd         | Diploma Description        |                                         | Transcript Description          |  |  |  |
| 1                                               | MA-DEG       |                                       |              |                            |                                         |                                 |  |  |  |
| 2                                               | ECON-AOS     |                                       |              | Area of Study: Economics   |                                         | Area of Study: Economics        |  |  |  |

This is an example of a thesis based graduation summary:

| Nbr       | Honours | Code         |              |                |     | Print on | Diploma | Print on Transc | ript      |                 |            |
|-----------|---------|--------------|--------------|----------------|-----|----------|---------|-----------------|-----------|-----------------|------------|
| D         |         |              |              |                |     |          |         |                 |           |                 |            |
| Milestone | s 🔪     |              |              |                |     |          |         |                 |           | First 🕚 1-2     | of 2 🕑 Las |
| Milestone | Nbr: 1  | 0 Trans      | cript Level: | Print on Offic | ial |          | Milesto | one Complete:   | Completed | Date Required:  |            |
| Milestone | : 0     | RAL EXAM     | Oral Ex      | amination      |     |          |         |                 |           | Date Completed: | 2019/09/19 |
| Milestone | Title:  |              |              |                |     |          |         |                 |           |                 |            |
| Milestone | Nbr: 2  | 0 Trans      | cript Level: | Print on Offic | ial |          | Milesto | one Complete:   | Completed | Date Required:  | 2019/10/19 |
| Milestone | : т     | HESISTITL    | Thesis       | Submission     |     |          |         |                 |           | Date Completed: | 2019/10/01 |
| Milestone | Title:  | eforestation |              |                |     |          |         |                 |           |                 |            |
| en:       |         |              |              | ✓ G            | 30  |          |         |                 |           |                 |            |
|           |         |              |              |                |     |          |         |                 |           |                 |            |
|           |         |              |              |                |     |          |         |                 |           |                 |            |

7. In addition to single student search you can view a grid of students. Click the **Academic Career** list and select the applicable Academic Career (e.g. Undergraduate Programs). Click the **Undergraduate Programs** list item.

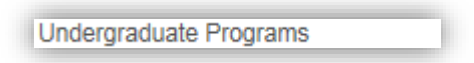

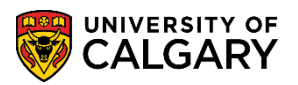

SA – Graduation

- Click the Look up Academic Institution button. You can enter the Academic Institution directly (UCALG) or use the lookup tool. Click the UCALG link.
  UCALG
- 9. Select the specific Maxi Term. Click the **Look up Maxi Term** button. The search results display. For example, select Fall 2017/Winter 2018. Click the **Fall 2017/Winter 2018** link.

| Look Up N            | laxi Tern   | m 🛛                     |
|----------------------|-------------|-------------------------|
|                      |             | Help                    |
| Business Unit        | begins w    | with 🗸                  |
| Mavi Term            | hogins w    | with V                  |
| Maxirren             | Degino w    | Ville V                 |
|                      |             |                         |
| Look Up              | Clear       | ar Cancel Basic Lookup  |
| Coorab Doo           | ulto        |                         |
| Search Res           | uits        |                         |
| View 100             | First       | 1-95 of 95  Last        |
| <b>Business Unit</b> | Maxi Term   | n Description           |
| UCALG                | 2205        | Spring / Summer 2020    |
| UCALG                | 2201        | Fall 2019/Winter 2020   |
| UCALG                | 2195        | Spring / Summer 2019    |
| UCALG                | 2191        | Fall 2018/Winter 2019   |
| UCALG                | 2185        | Spring / Summer 2018    |
| UCALG                | 2181        | Fall 2017/Winter 2018   |
| UCALG                | 2175        | Spring / Summer 2017    |
| UCALG                | 2171        | Fall 2016 / Winter 2017 |
| UCALG                | 2165        | Spring / Summer 2016    |
| UCALG                | 2161        | Fall 2015 / Winter 2016 |
| UCALG                | 2155        | Spring / Summer 2015    |
| LICALG               | <b>1</b> 51 | F 2014 Wintma 215       |
|                      |             |                         |

10. Click the **Look up Expected Graduation Term** button. A list of Expected Graduation Terms display. For example select Winter 2018. Click the **Winter 2018** link.

| Look Up Expected G      | aduation Term     | 1                                        |      | × |
|-------------------------|-------------------|------------------------------------------|------|---|
|                         |                   |                                          | Help |   |
| Academic Institution    | UCALO             | 3                                        |      |   |
| Academic Career         | UGRD              |                                          |      |   |
| Term begin              | s with 🗸          |                                          | 1    |   |
| Description begin       | s with 🗸          |                                          | 1    |   |
| Obert Description begin | o with bd         |                                          | -    |   |
| Short Description begin | s with 🗸          |                                          |      |   |
| Term Begin Date =       | ~                 |                                          | 31   |   |
|                         |                   |                                          |      |   |
| Look Up Clear           | Cancel B          | asic Lookup                              |      |   |
|                         |                   |                                          |      |   |
| Search Results          |                   |                                          |      |   |
| View 100                | First 🕚 1-22      | 8 of 228 🕑 Last                          |      |   |
| Term Description        | Short Description | n Term Begin Date                        |      |   |
| 9999 End of Time        | End Time          | 3000/01/01                               |      |   |
| 2201 Winter 2020        | W20               | 2020/01/06                               |      |   |
| 2197 Fall 2019          | F19               | 2019/08/26                               |      |   |
| 2195 Summer 2019        | S19               | 2019/07/02                               |      |   |
| 2193 Spring 2019        | P19               | 2019/05/06                               |      |   |
| 2191 Winter 2019        | W19               | 2019/01/02                               |      |   |
| 2187 Fall 2018          | F18               | 2018/08/27                               |      |   |
| 2185 Summer 2018        | S18               | 2018/07/03                               |      |   |
| 2183 Spring 2018        | P18               | 2018/05/07                               |      |   |
| 2181 Winter 2018        | W18               | 2018/01/02                               |      |   |
| 2177 Fall 2017          | F17               | 2017/09/05                               | ť    |   |
| 2175 Summer 2017        | S17               | 2017/07/04 / 🦄                           |      |   |
| 2173 Spring 2017        | P17               | 2017/05/08                               |      |   |
| WZLU W W                |                   | V17 ~~~~~~~~~~~~~~~~~~~~~~~~~~~~~~~~~~~~ |      | h |

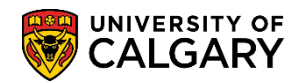

11. Select the specific Academic Program by either entering it directly or use the lookup tool. Click the **Look up Academic Program** button.

Q

12. A list of Academic Programs display, you can either scroll down, or begin typing in the Academic Program field and press Lookup. For example, select ARBCH (Arts Bachelor). Click the **ARBCH** link.

| Look Up  | Academic Program                        | 1                 | ×      |
|----------|-----------------------------------------|-------------------|--------|
|          |                                         | Help              |        |
| Academic | Institution UCALG                       |                   | $\sim$ |
| Academic | Program begins with V                   | 1                 |        |
| D        | escription begins with V                | ]                 |        |
| Short D  | escription begins with V                | 1                 |        |
| Acadon   |                                         |                   |        |
| Academ   |                                         |                   |        |
| Look Un  | Clear Cancel Basic Lookup               |                   |        |
| Look op  |                                         |                   |        |
| Search R | esults                                  |                   |        |
| View 100 | First 🕚 1-75 of 75 🕑                    | Last              |        |
| Academic | Short Acad                              | lemic             |        |
| Program  | Description Description Gro             | oup               |        |
| 2PRG     | [] [] RO                                |                   | н      |
| AR2PG    | Arts Bachelor ARBCH AR                  |                   |        |
| ARBCH    | Arts Bachelor ARBCH AR                  | $\mathbf{\Sigma}$ |        |
| AREXG    | Faculty of Arts AREXG AR                | Y/                |        |
| CCBCH    | Communication & Culture Bach CCBCH CC   | R                 |        |
| CCVIS    | Comm & Culture Visiting CCVIS CC        |                   |        |
| ED2PG    | Education Bachelor EDBCH ED             |                   |        |
| EDBCH    | Education Bachelor EDBCH ED             |                   |        |
| EDDIP    | Education Diploma EDDIP ED              |                   |        |
| EN2PG    | Schulich Sch of EN Bachelor ENBCH EN    |                   | ٠      |
| ENBCH    | Schulich Sch of EN Bachelor ENBCH EN    |                   |        |
| ENDIP    | Schulich School of EN Diploma ENDIP EN  |                   |        |
| ENEXG    | Schulich School of Engineering ENEXG EN |                   |        |
| ENSPC    | Schulich School of EN Special ENSPC EN  |                   |        |
| ENVIS    | Schulich School of EN Visiting ENVIS EN |                   |        |
| EVEXC    | Environmental Design Exchange EVEXC EV  |                   |        |
| EVMTH    | Environmental Design Mstr Thes EVMTH EV |                   |        |
| EVSPT    | Environmental Design Spec Thes EVSPT EV |                   |        |
| EVVST    | Environmental Design Vist Thes EVVST EV |                   |        |
| FA2PG    | Fine Arts Bachelor FABCH FA             |                   |        |
| FABCH    | Fine Arts Bachelor FABCH FA             |                   | ~      |
| CADID    | Fine Arte Dinlome FADID FA              |                   |        |
|          |                                         |                   | _      |

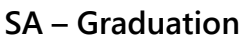

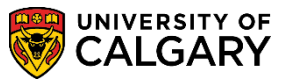

- 13. Specific Academic Group can also be selected if desired. Click on the drop down arrow by Degree Checkout Status to view additional search options. Degree Checkout Status options that are available include:
  - Applied for Graduation
  - Denied

| Graduation Summary                       |              |                                                                                                    |                       |
|------------------------------------------|--------------|----------------------------------------------------------------------------------------------------|-----------------------|
| Enter any information you have and click | Se           | arch. Leave fields blank for                                                                                                    | a list of all values. |
| Find an Existing Value                   |              |                                                                                                    |                       |
| Search Criteria                          |              |                                                                                                    |                       |
|                                          |              |                                                                                                    |                       |
| Empl ID begins with                      | <            |                                                                                                    |                       |
| Academic Career = 🗸                      | •            | Undergraduate Programs                                                                                                    | ~                     |
| Academic Institution begins with         | $\checkmark$ | UCALG                                                                                                    | <b>Q</b>              |
| Maxi Term begins with                    | $\checkmark$ | 2181                                                                                                    | Q                     |
| Expected Graduation Term begins with     | $\checkmark$ | 2181                                                                                                    | Q                     |
| Academic Program begins with             | $\checkmark$ | ARBCH                                                                                                    | Q                     |
| Academic Group begins with               | $\checkmark$ |                                                                                                    | Q                     |
| Degree Checkout Status =                 |              |                                                                                                    |                       |
| Last Name begins with                    | ~            | Applied for Graduation<br>Approved (Not for Staff)                                                                                                    |                       |
| First Name begins with                   | $\checkmark$ | Approved Pending Comm                                                                                                    | ittee 🔨               |
| Search Clear Basic Search                | ē            | Degree Awarded (Not for<br>Denied<br>Eligible for Graduation<br>Pending Special Reason<br>Pending Special Reason<br>Pending Special Reason<br>Pending Transfer Credit<br>Pending UofC Crse Work<br>Program in Review<br>Withdrawn | Staff)<br>1<br>2<br>3 |

14. For this example select Applied for Graduation Click the **Applied for Graduation** list item.

| Analised for Orestveling |  |
|--------------------------|--|
| Applied for Graduation   |  |
|                          |  |

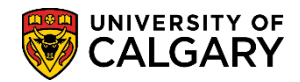

15. When completed with Search Criteria press **Enter** or **Search**. Remember you can enter the Student ID rather than complete the Search Criteria. Click the **Search** button.

| Graduation Summary           |                          |                              |             |            |
|------------------------------|--------------------------|------------------------------|-------------|------------|
| Enter any information you ha | ave and click Se         | arch. Leave fields blank for | a list of a | Il values. |
| Find an Existing Value       |                          |                              |             |            |
| Search Criteria              |                          |                              |             |            |
|                              |                          |                              |             |            |
| Empl ID                      | begins with 🗸            |                              |             |            |
| Academic Career              | = 🗸                      | Undergraduate Programs       |             | ~          |
| Academic Institution         | begins with $\checkmark$ | UCALG                        | 0           |            |
| Maxi Term                    | begins with $\checkmark$ | 2181                         | Q           |            |
| Expected Graduation Term     | begins with $\checkmark$ | 2181                         | Q           |            |
| Academic Program             | begins with $ {ullet} $  | ARBCH                        | Q           |            |
| Academic Group               | begins with $\checkmark$ |                              | Q           |            |
| Degree Checkout Status       | = 🗸                      | Applied for Graduation       |             | $\sim$     |
| Last Name                    | begins with $\checkmark$ |                              |             |            |
| First Name                   | begins with $\checkmark$ |                              |             |            |
| Search Clear                 | Basic Search             | Save Search Criteria         |             |            |

16. Based on the search criteria entered a grid of information displays. Click the **Desired Student** link.

| Search R     | lesults                  |                    |                         |                       |              |                             |                     |                   |                           |                 | ^                     |
|--------------|--------------------------|--------------------|-------------------------|-----------------------|--------------|-----------------------------|---------------------|-------------------|---------------------------|-----------------|-----------------------|
| Only the fir | st 300 results can be di | splayed.           |                         |                       |              |                             |                     |                   |                           |                 |                       |
| View All     |                          |                    |                         |                       |              |                             |                     |                   | First                     | 1-100 of 3      | 100 🕑 Last            |
| Empl ID      | Name                     | Academic<br>Career | Academic<br>Institution | Student Career<br>Nbr | Maxi<br>Term | Expected Graduation<br>Term | Academic<br>Program | Academic<br>Group | Degree Checkout<br>Status | Primary<br>Plan | Date of<br>Birth      |
| 0021         |                          | Undergrad          | UCALG                   | 4                     | 2181         | 2181                        | ARBCH               | AR                | Applied                   | SOCI-MAJ        |                       |
| 0021(        |                          |                    |                         |                       |              |                             |                     |                   |                           |                 |                       |
| 0022         |                          |                    |                         |                       |              |                             |                     |                   |                           |                 |                       |
| 00244        |                          |                    |                         |                       |              |                             |                     |                   |                           |                 |                       |
| 0028!        |                          |                    |                         |                       |              |                             |                     |                   |                           |                 |                       |
| 0028!        |                          |                    |                         |                       |              |                             |                     |                   |                           |                 |                       |
| 0030:        |                          |                    |                         |                       |              |                             |                     |                   |                           |                 |                       |
| 00304        |                          |                    |                         |                       |              |                             |                     |                   |                           |                 |                       |
| 0030         |                          |                    |                         |                       |              |                             |                     |                   |                           |                 |                       |
| 0031         |                          |                    |                         |                       |              |                             |                     |                   |                           |                 |                       |
| 0032:        |                          |                    |                         |                       |              |                             |                     |                   |                           |                 |                       |
| 0032         |                          |                    |                         |                       |              |                             |                     |                   |                           |                 |                       |
| 0033         | A                        |                    | ~                       |                       | ~~~          |                             | m                   | ~~~               | ~~~~~                     |                 | And the second second |

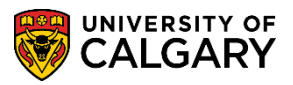

SA – Graduation

17. The Graduation Summary page displays. If searching for a grid of students, note the **Previous in List Next in List buttons** display allowing you to navigate to the next student.

| stitut<br>areer                   | tion:               |           |               | University<br>Undergrad                      | of Calgary           |               | Expected   | Graduat        | tion Terr       | m: 2181            | Winter 2018                                       |
|-----------------------------------|---------------------|-----------|---------------|----------------------------------------------|----------------------|---------------|------------|----------------|-----------------|--------------------|---------------------------------------------------|
| Nam<br>Degr                       | e Type<br>ee Che    | PRI       | itatus:       | Degree N<br>Applied fo                       | ame:<br>r Graduation |               |            | Ceren          | nony            | 2101               |                                                   |
| Career Nbr: 4<br>Acad Prog: ARBCH |                     |           |               | Status: Active Joint Progra<br>Arts Bachelor |                      |               | N          | Event<br>Event | ID: 0<br>Mtg: 4 | 00106029           | June 2018 Convocation<br>June 6, 2018 AM ceremony |
| Gowi<br>Conf                      | n Size:<br>ier Date | SIZ<br>:: | E 5           | 5 (5'6" - 5<br>Compl T                       | '8")<br>erm:         |               |            | Attend         | dee Stat        | us: Will At        | tend                                              |
| Degr                              | ee Nbr              | :         |               | Degree:                                      | BA                   | Bachelor of A | vrts       |                |                 |                    |                                                   |
| Pla                               | n / Su              | b-Plan    | Details       |                                              |                      |               |            |                |                 |                    | । 🖾 🛛 First 🕚 1-4 of 4 🛞 Last                     |
| Plan<br>Seq Acad Plan Sub-Plan    |                     | Ovrd      | Diploma Descr | iption                                       |                      |               |            | Transcript D   | Description     |                    |                                                   |
| 1                                 | BA-D                | EG        |               |                                              |                      |               |            |                |                 |                    |                                                   |
| 2                                 | SOCI                | -MAJ      |               |                                              | in Sociology         |               |            |                |                 | Major: Soci        | ology                                             |
| 2                                 | SOCI                | -MAJ      | GEND-CON      |                                              |                      |               |            |                |                 | Concentrat         | ion: Gender, Family and Work                      |
| 3                                 | CMM                 | -MIN      |               |                                              |                      |               |            |                |                 | Minor: Com         | munication and Media Studies                      |
| Deg<br>Hono                       | gree H<br>oura      | onours    | s<br>ra Code  |                                              |                      |               | Print on I | First 🧐        | 1 of 1          | Last<br>Transcript |                                                   |
| Nbr<br>O                          |                     | nonou     | 00000         |                                              |                      |               |            | ]              |                 |                    |                                                   |
| Mile                              | stones              | ;         |               |                                              |                      |               |            |                |                 |                    | First 🕚 1 of 1 🛞 Last                             |
| Mil<br>Mil                        | estone              | Nbr:      | Transo        | pript Level:                                 |                      |               |            | Milesto        | ne Com          | plete:             | Date Required:<br>Date Completed:                 |
| MID                               | estone              | riue:     |               |                                              |                      |               |            |                |                 |                    |                                                   |
| pen:                              |                     |           |               |                                              | <b>v</b>             | Go            |            |                |                 |                    |                                                   |

For the corresponding online learning, consult the Student and Enrolment Services, Student Administration (PeopleSoft Campus Solutions) training website.

#### End of Procedure.